## **Photoshop CC Rounded Corners Photo Tutorial**

In this tutorial we will create a rounded cornered photo effect in Photoshop CC. This is the effect we are trying to create.

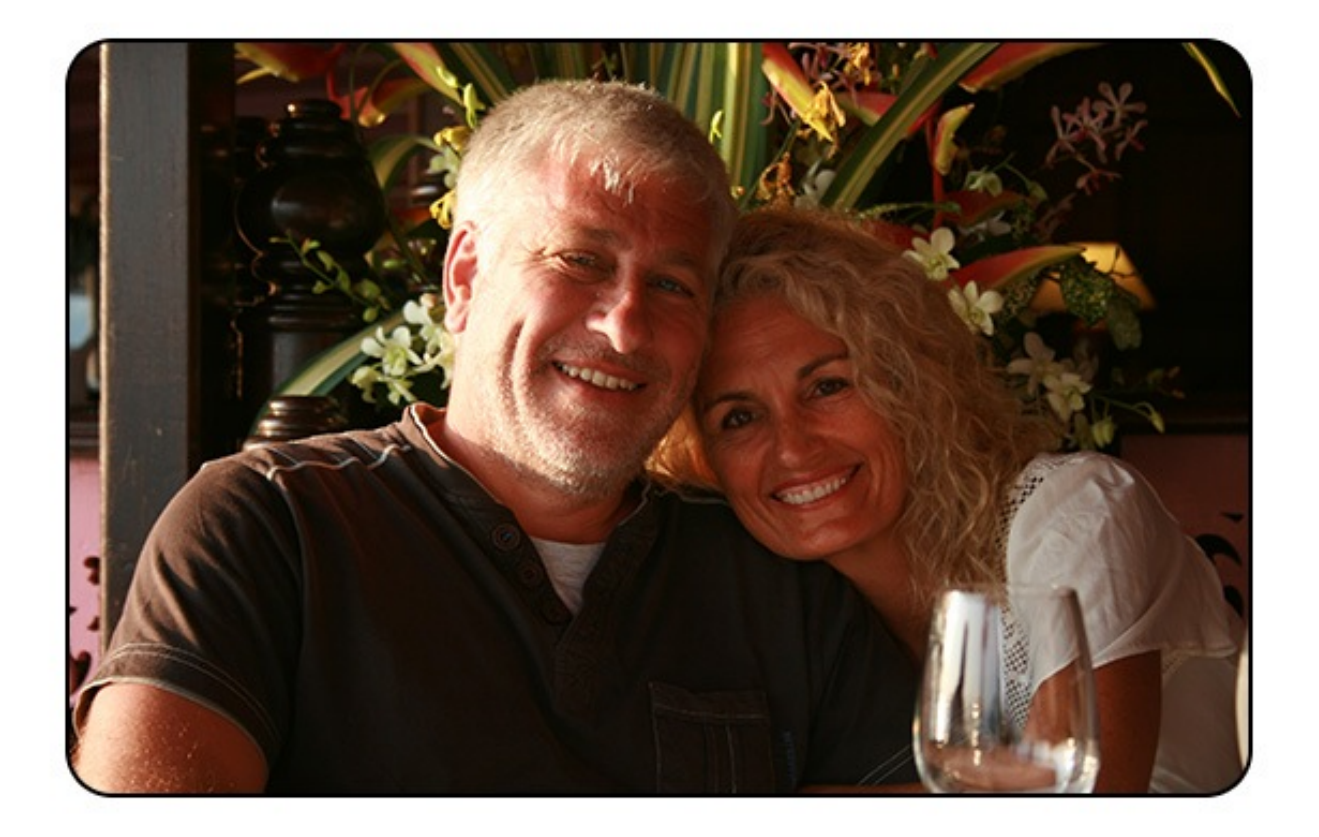

If you need a starting photoshop file, you can download ours here.

So let's get started, open the test file and you will notice that all we have is a background layer that has a colour fill of white and a layer that contains the photo we want to add the rounded corners to.

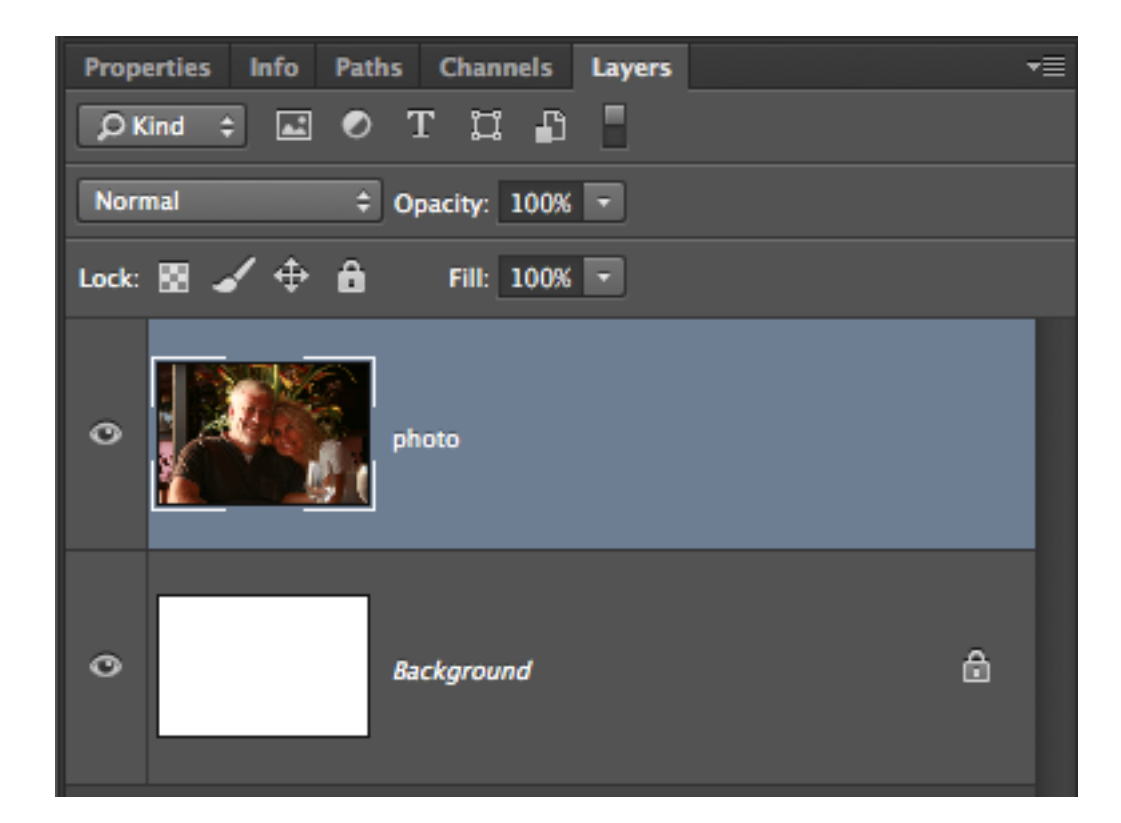

## Step 1

Select the rounded rectangle tool (shortcut "U"), make sure that you select "path" as the tool mode, enter "20px" as the radius.

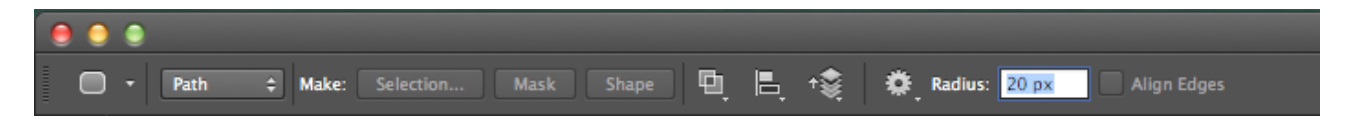

Draw the rectangle shape on the photo.

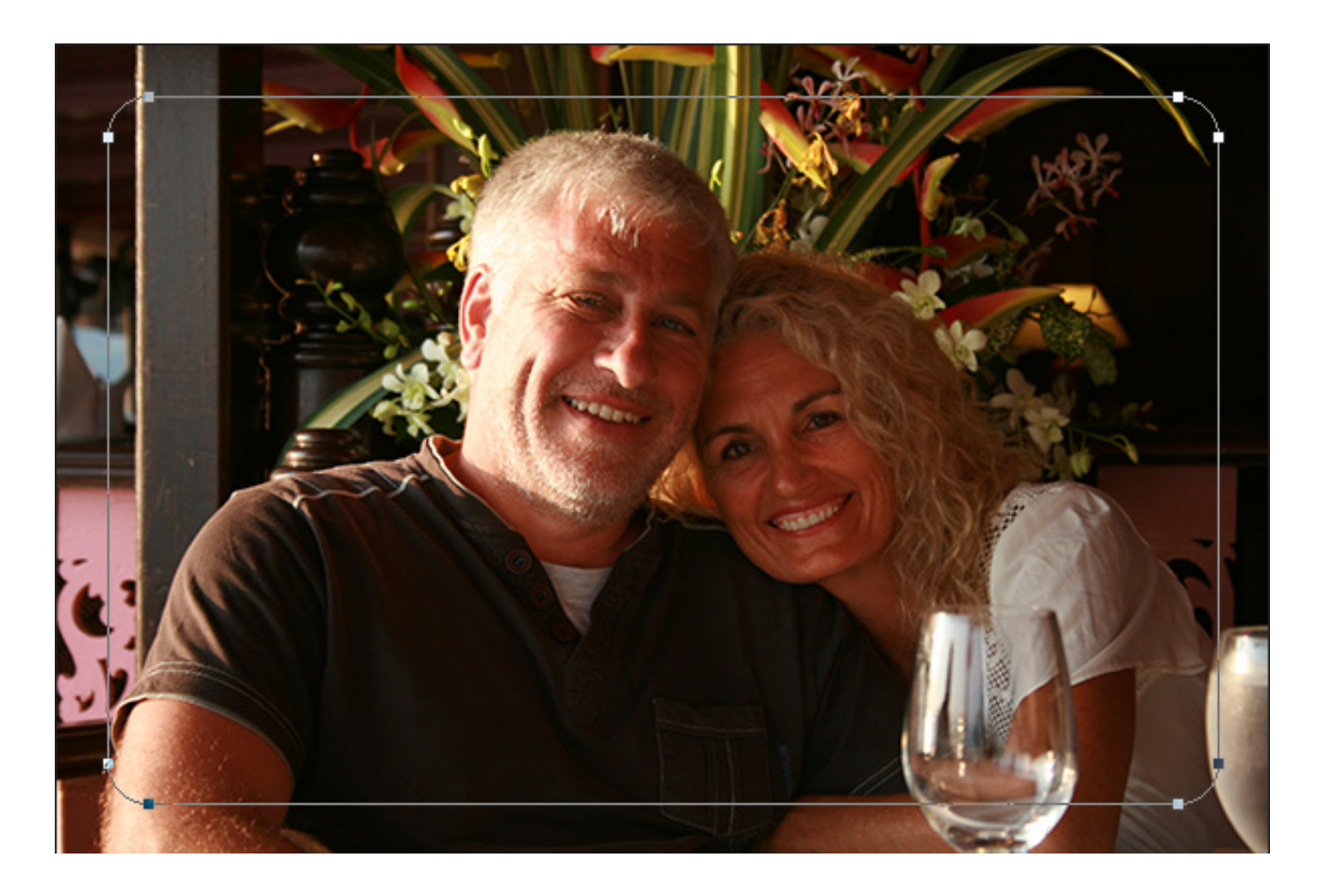

## Step 2

Switch to the "paths" panel (Window -> Paths), select the path you have created and while holding the command key down click the "Add vector mask" button at the bottom of the panel.

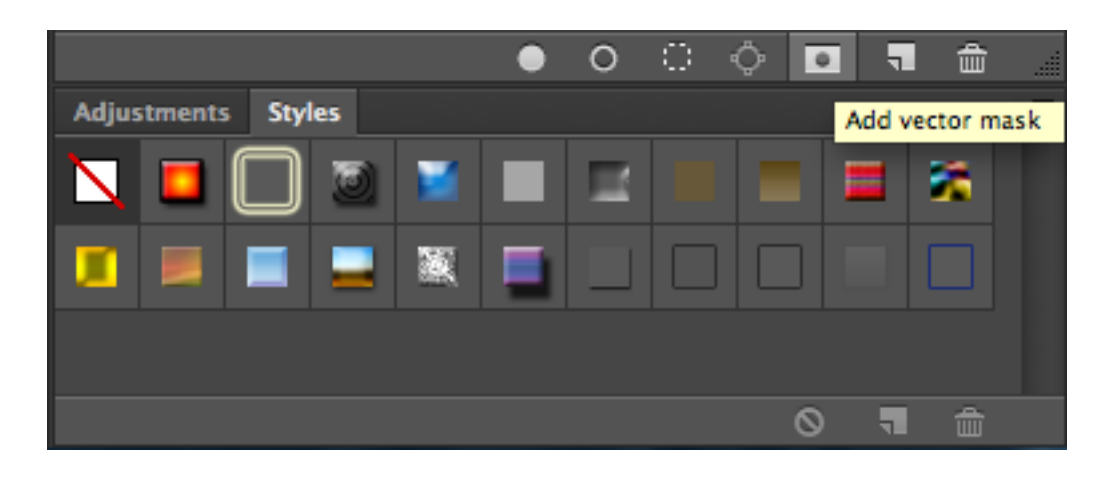

This will add a new vector mask to the paths panel.

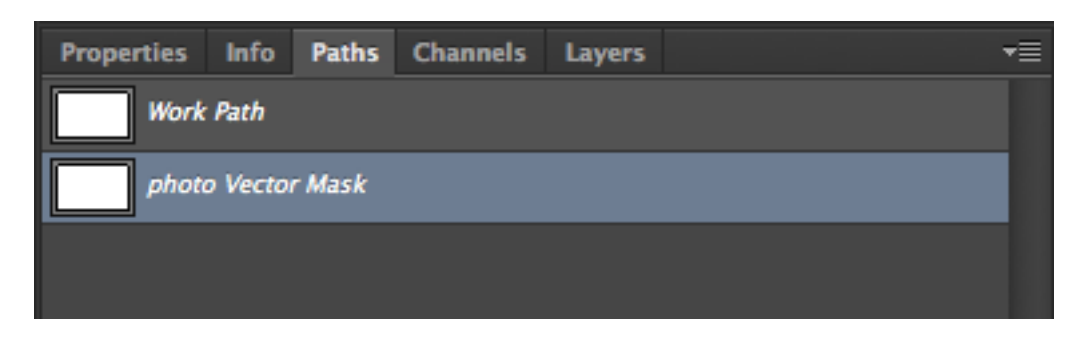

If you go to you layers panel you will also see that a vector mask has been added to the photo.

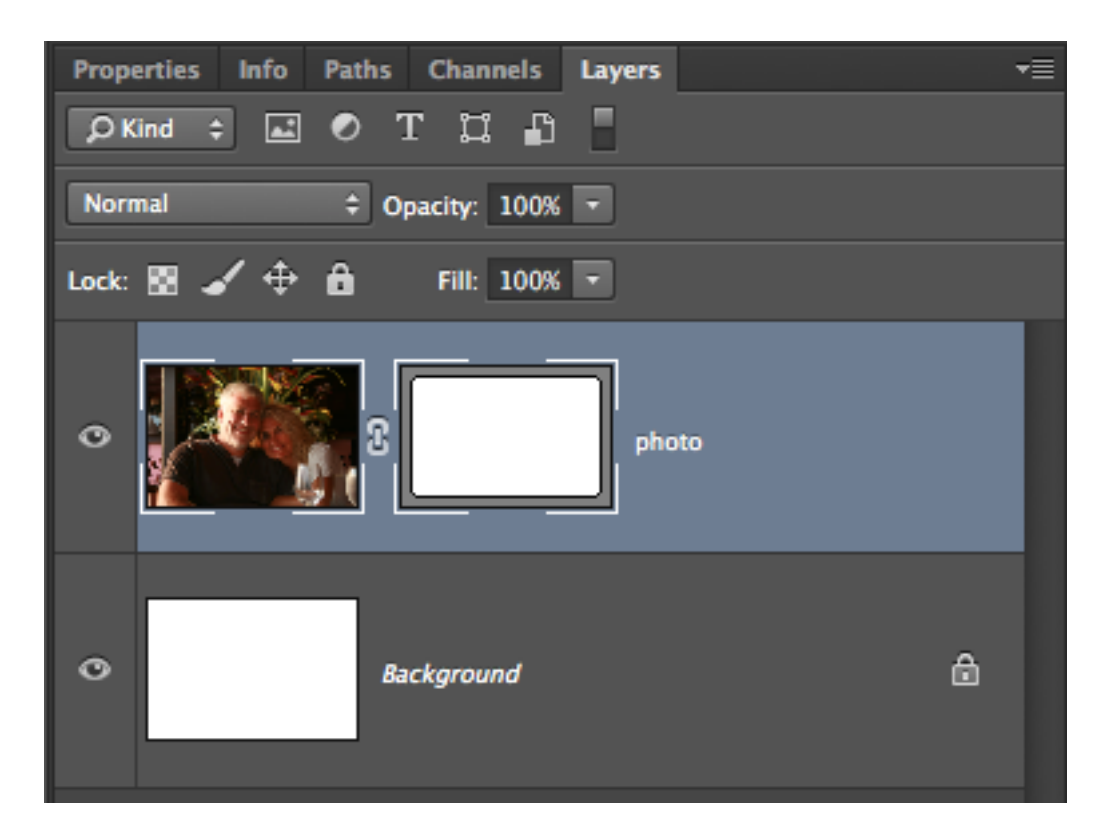

and your image should now look like this:

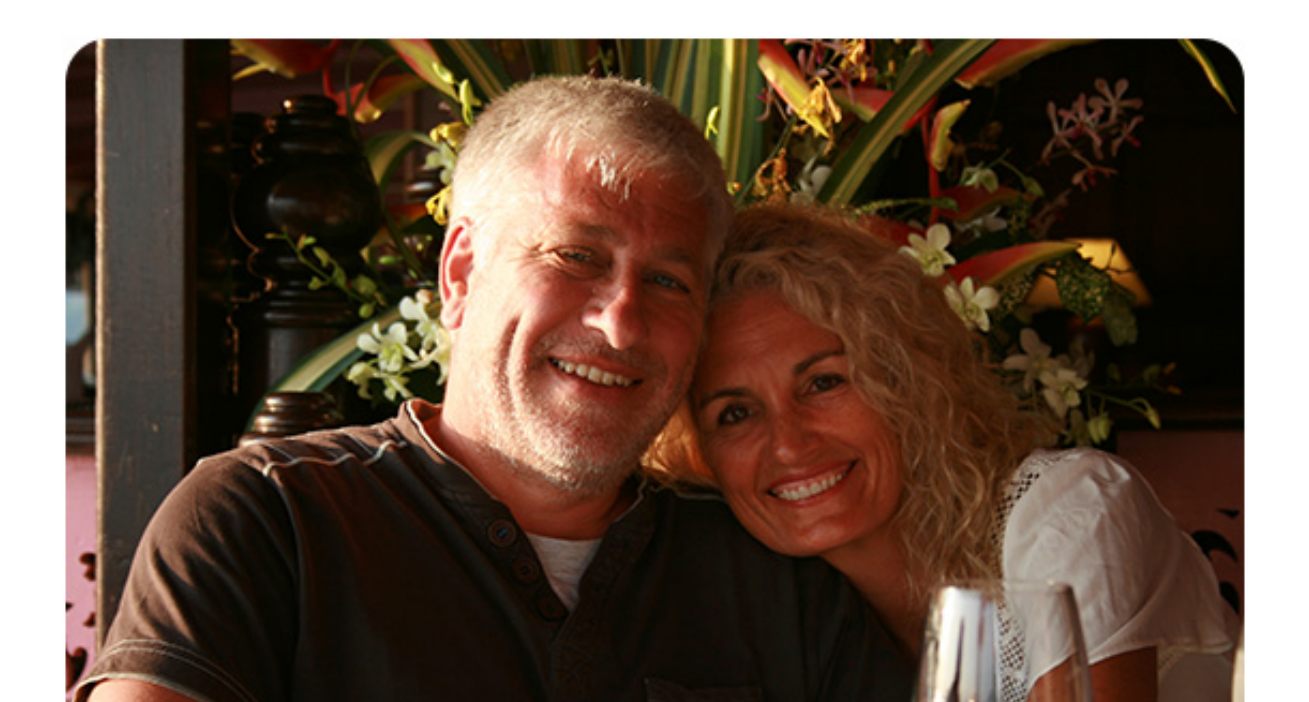

## Step 3

To add the 2 pixel black border, double click to the right of the vector mask in the layers panel. Place a check in the "Stroke" checkbox, set the size to 2 and the colour to black. Click OK and you are done.